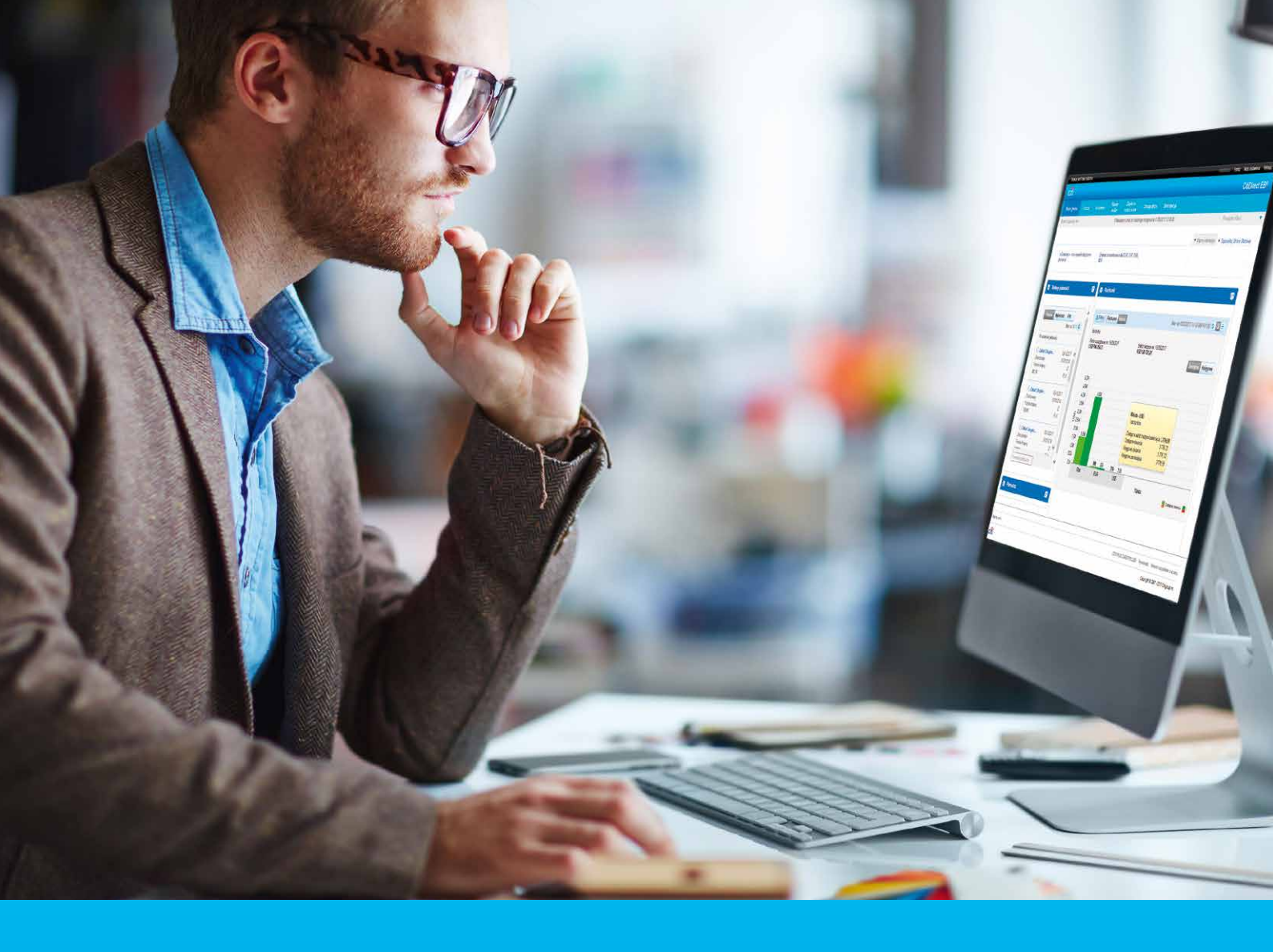

## **CitiDirect BE Mobile**

CitiService CitiDirect BE Help Desk tel. 801 343 978, +48 22 690 15 21 Monday – Friday 8am-5pm helpdesk.ebs@citi.com

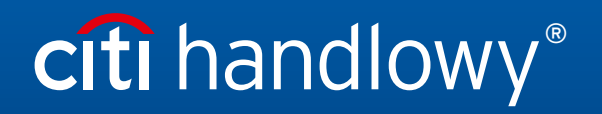

www.citihandlowy.pl Bank Handlowy w Warszawie S.A.

## Table of contents

| 1.  | Introduction                        | 3  |
|-----|-------------------------------------|----|
| 2.  | Payment from preformat              | 6  |
| 3.  | Authorization/release of payments   | 8  |
| 4.  | Batch payment authorization/release | 10 |
| 5.  | Imported file authorization         | 11 |
| 6.  | Payment filter                      | 12 |
| 7.  | Payment status inquiry              | 13 |
| 8.  | Intraday cash position              | 16 |
| 9.  | Intraday cash position              | 17 |
| 10. | Client linkage                      | 19 |
| 11. | SMS and email notifications         | 20 |

### 1. Introduction

CitiDirect BE Mobile is a service that allows customers to access the online banking platform using mobile phones, tablets and other mobile devices. CitiDirect BE Mobile offers selected functionalities available through CitiDirect BE.

#### CitiDirect BE Mobile functionalities:

- Entering payments from preformats
- Authorization and release of payments
- Batch payments authorization and release
- Imported file authorization
- View current account balance and transactions history
- View aggregate information about balance on all accounts
- Client linkage
- SMS and email notifications

#### **Technical Requirements**

The interface is compatible with web browsers available on tablets and smartphones running the BlackBerry, Apple iOS, Android, Windows and Symbian operating systems.

#### Logging in

Open the following URL in the web browser: <a href="https://m.citidirect.com">https://m.citidirect.com</a>

The log in process is the same as for the regular, non-mobile site (https://portal.citidirect.com).

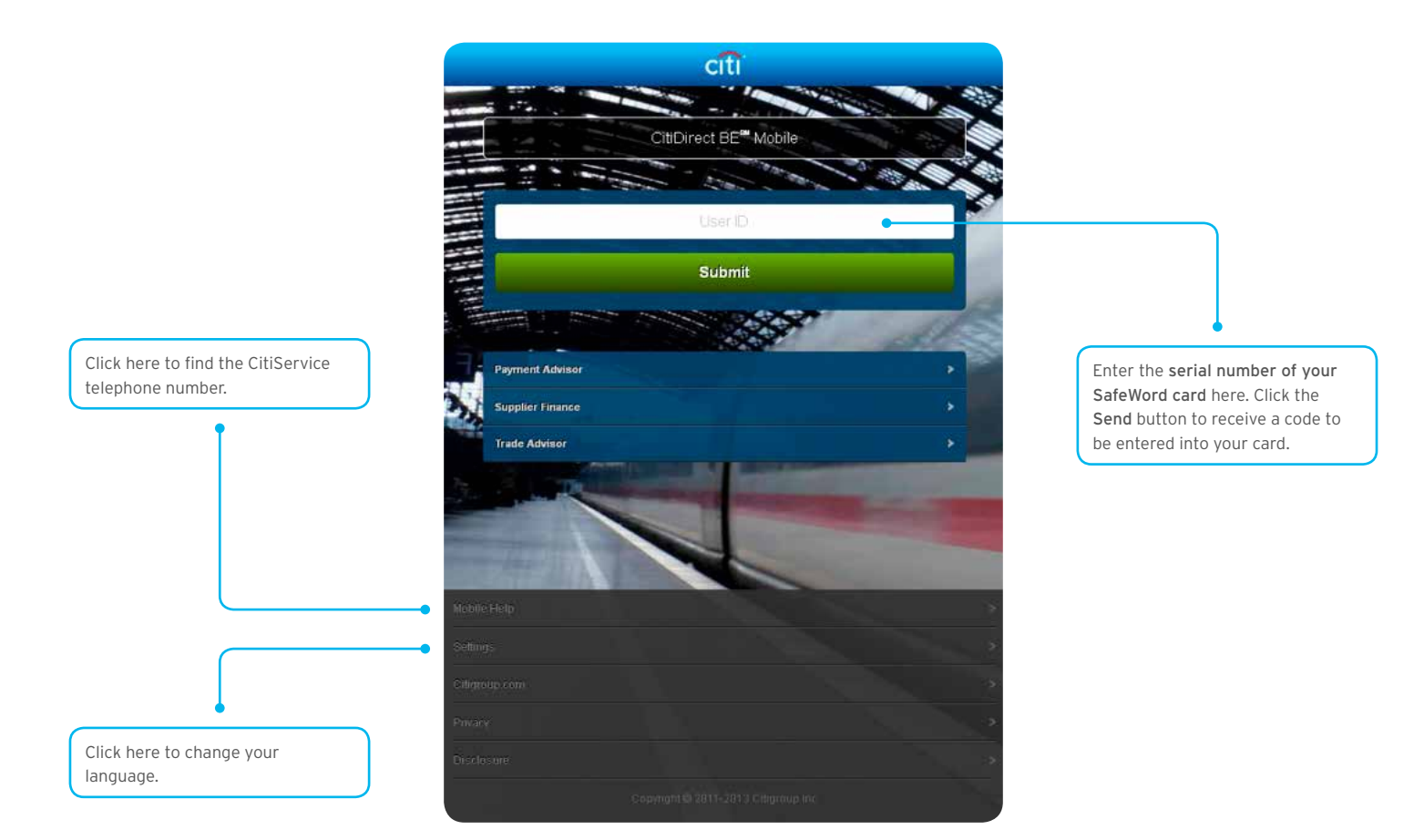

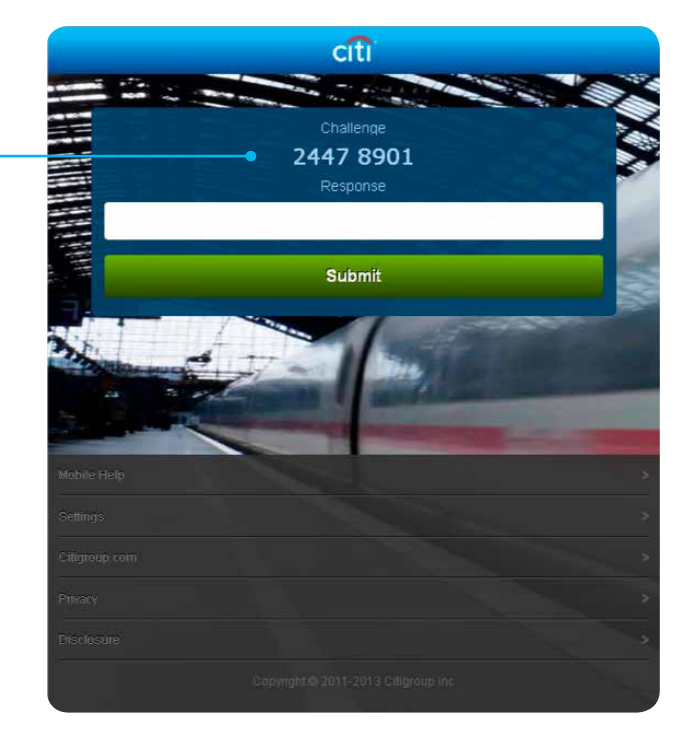

#### UWAGA!

A code consisting of **eight** digits instead of the usual nine will appear on the login screen.

After turning the SafeWord card on and entering PIN, please enter '9' and only then enter the code visible on the screen into the SafeWord card. A new code will be generated on the card display. Please enter it into the '**Response**' field on the login screen and press 'Send'.

### Home Page

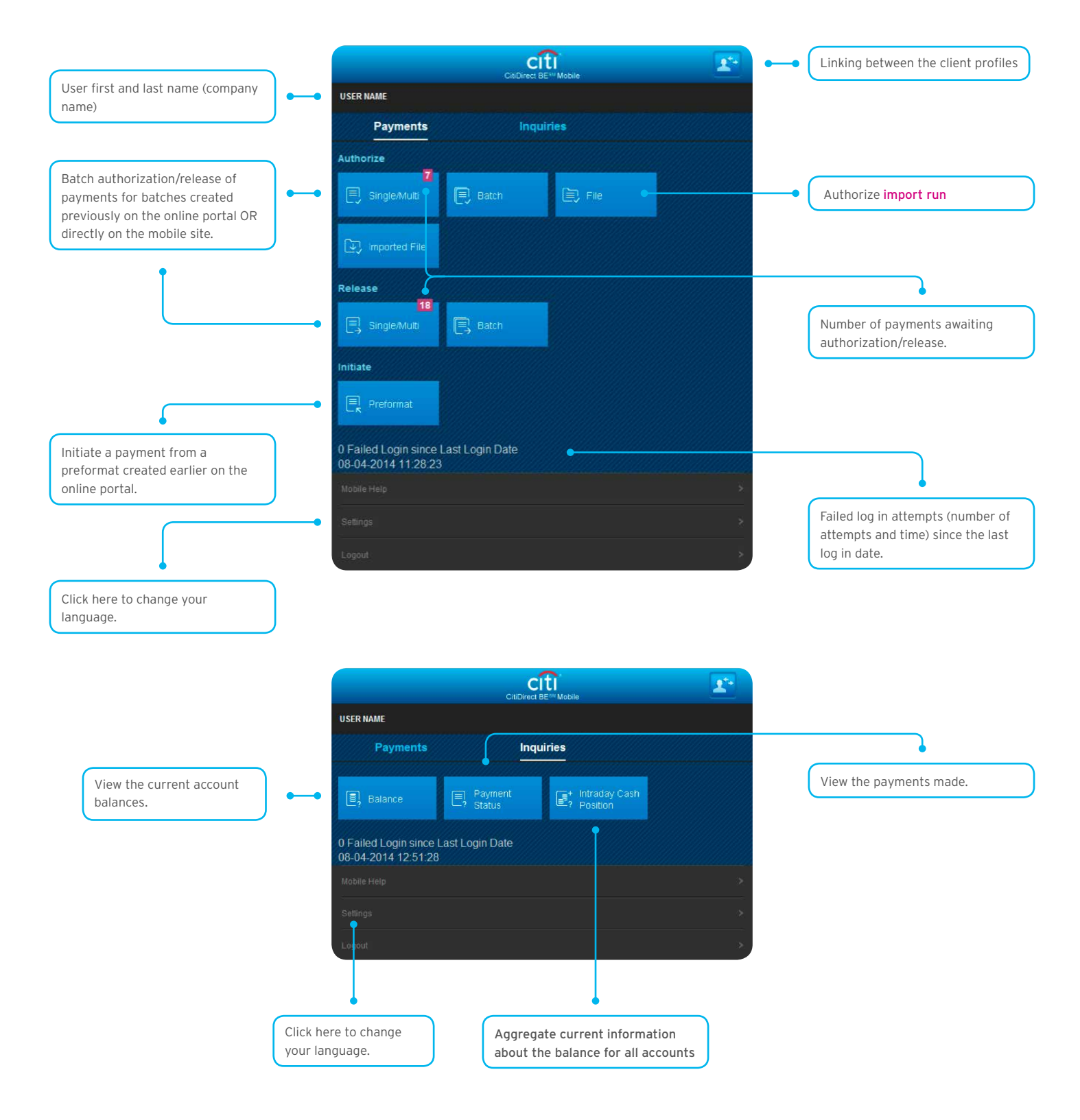

## 2. Payment from Preformat

The screen below will be visible when selecting the '**Preformat**' option from section 'Initiale' in the main menu. CitiDirect BE Mobile supports payment initiation only from a preformat created in the online portal.

Functionality is available only for the 'Full - Limited modifications' Preformat Type and following payment methods:

- Domestic funds transfer (ordinary payment, internal revenue payment, social security payment)
- Cross-border funds transfer.

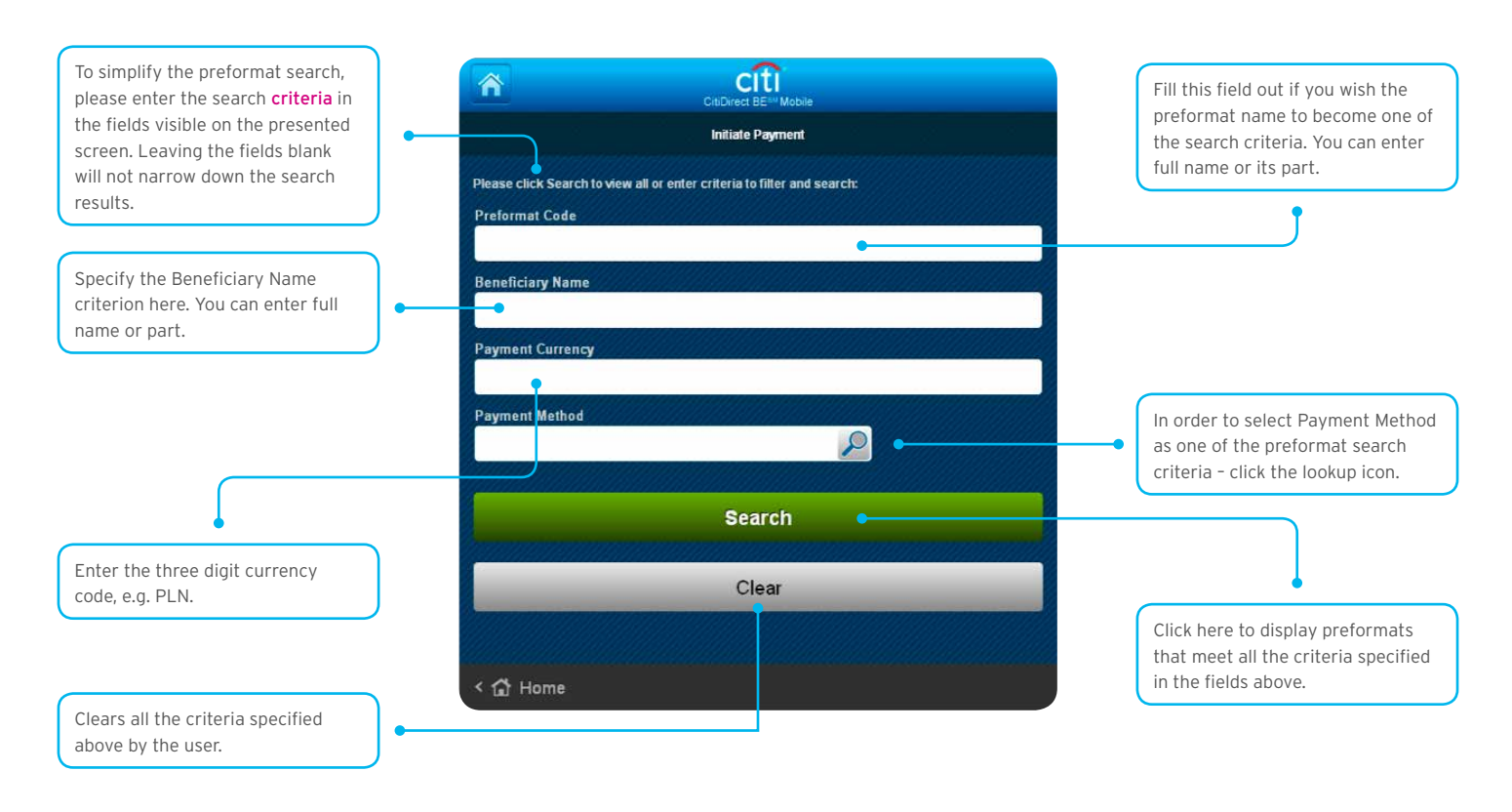

After 'payment method' is selected this screen will appear to enable the preformat search. You can choose more than one payment method.

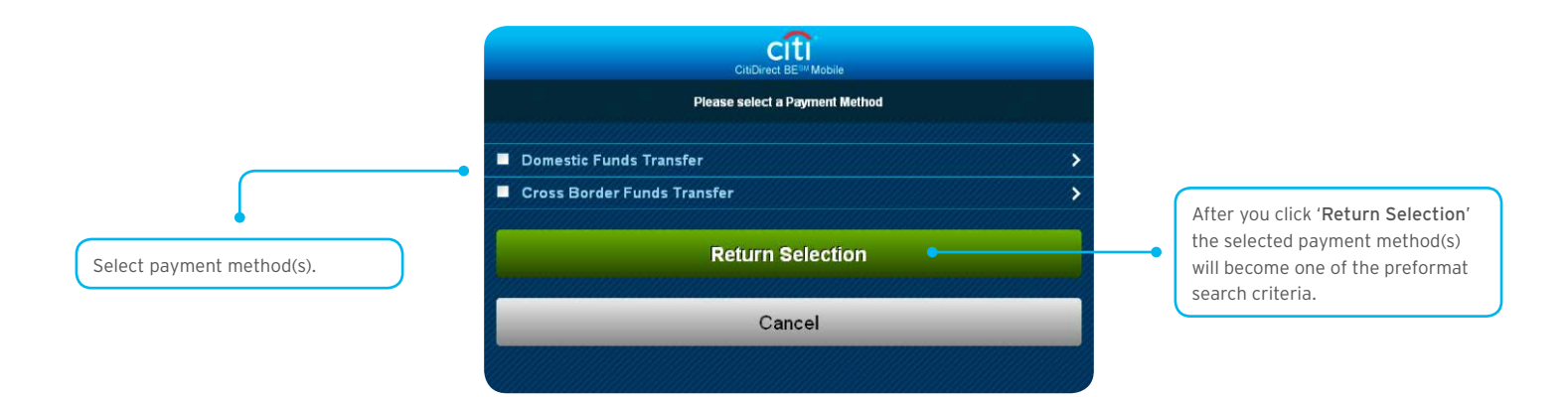

Here is an example of a list of available preformats according to the search criteria specified by the user.

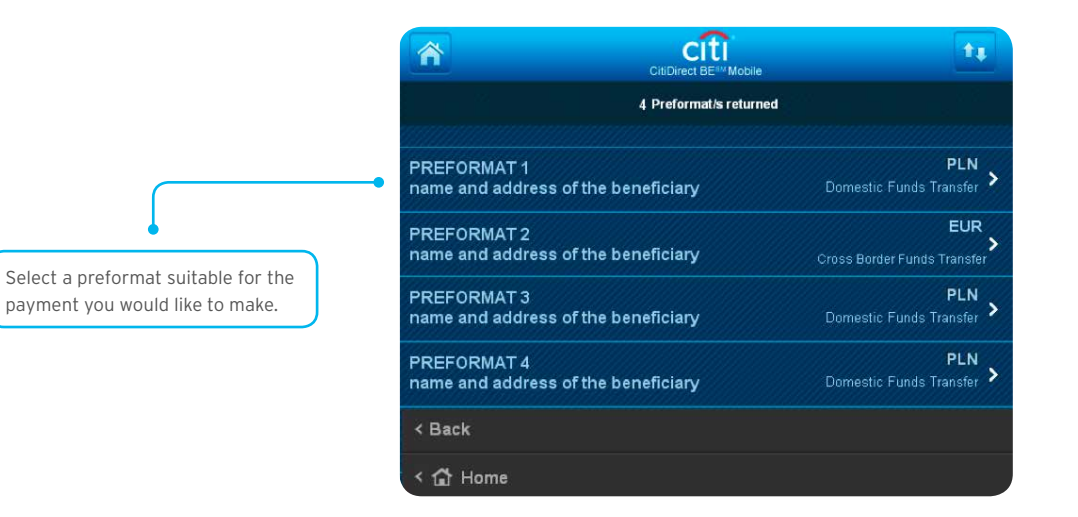

After the preformat is selected you will proceed to the screen with further payment details to be entered:

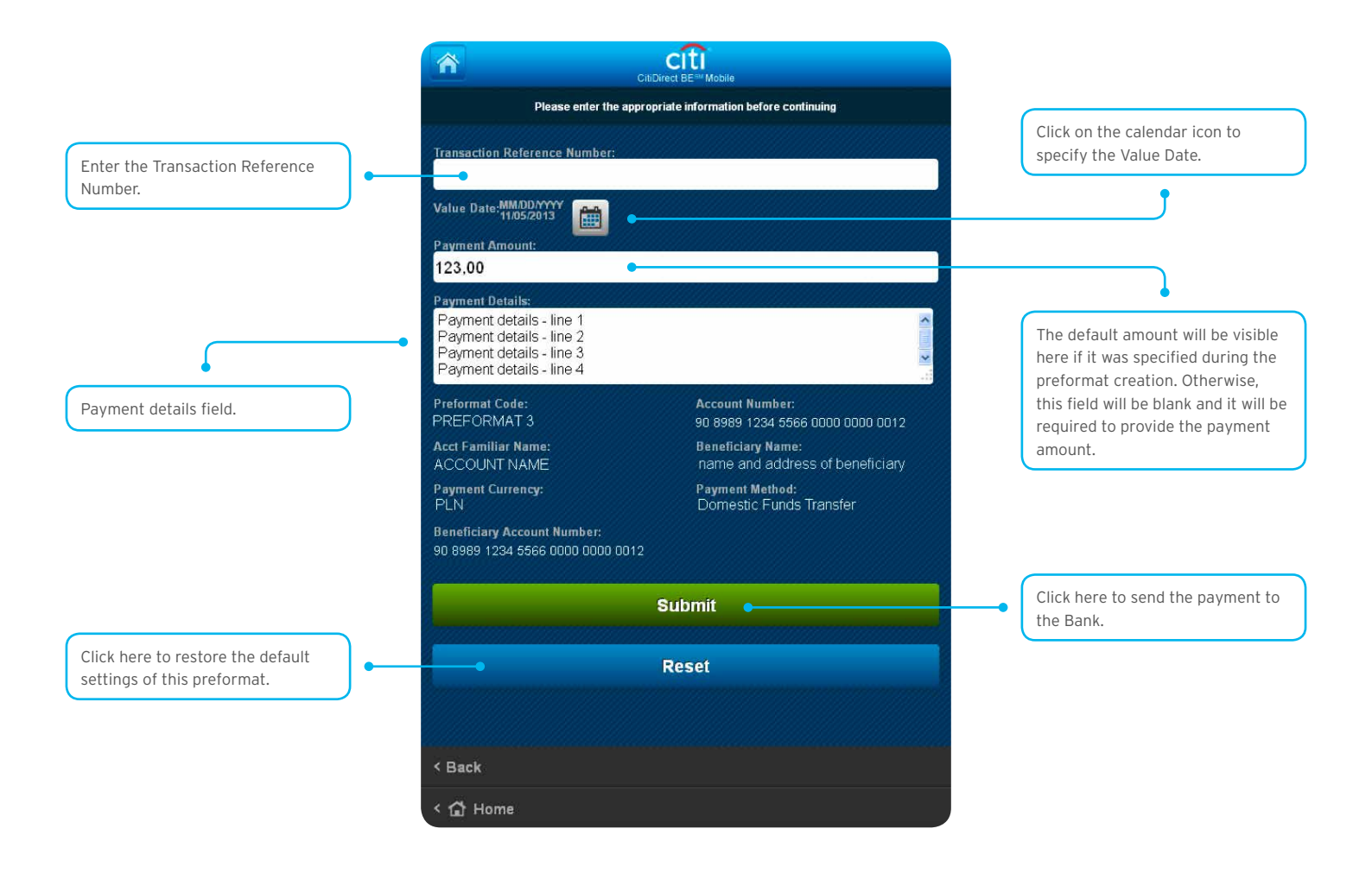

## 3. Authorization/Release of Payments

Authorization and Release screens are identical. Below is an example of the authorization screen (all the explanations apply to the Release screen too).

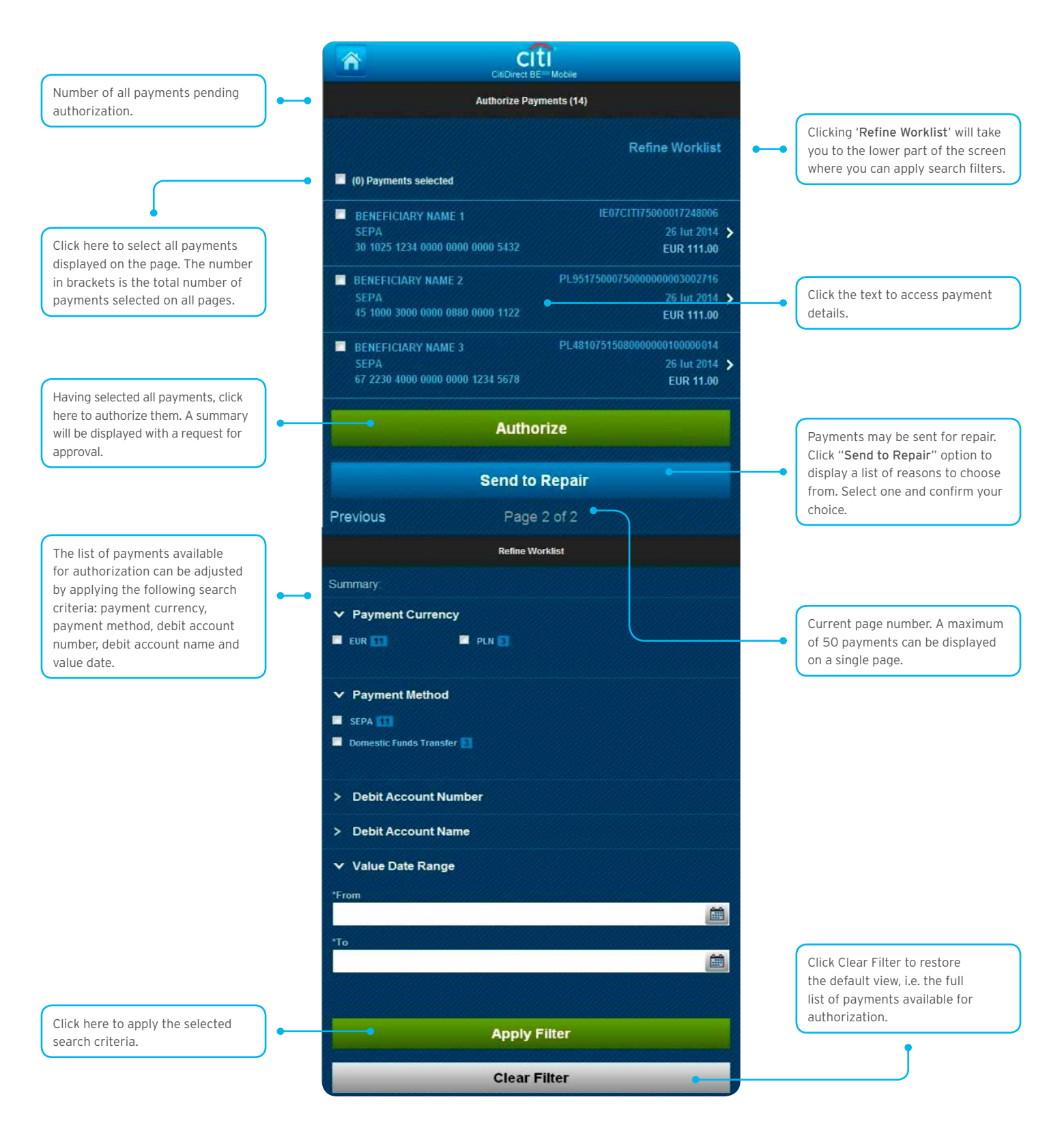

Preformat Code informs you about which template was used to create this payment.

Depending on whether you have entered **the Payment Details** screen from the Authorize Payment list or Release payments list, this button will allow you to either Authorize or Release the currently viewed payment.

|                                               | ment Details                                                                          |
|-----------------------------------------------|---------------------------------------------------------------------------------------|
| Preformat Code:<br>PREFORMAT NAME             | Payment Amoun<br>111.0                                                                |
| Beneficiary Name.<br>BENEFICIARY NAME         | Payment Method:<br>Domestic Funds Transfe                                             |
| Ordering Party Name:<br>ORDERING PARTY NAME   | Debit Account Number:<br>12 3456 7890 0000 0000 9876 5433                             |
| Payment CCY:<br>PLN                           | Value Date:<br>15 May 201                                                             |
| LCY:<br>PLN                                   | Beneficiary Account Number:<br>90 8989 1234 8899 0000 0000 1234<br>Transaction Ref No |
| Payment Type:<br>Ordinary Payment             | TEST150                                                                               |
| Debit Account Name;<br>DEBIT ACCOUNT NAME     |                                                                                       |
| Created By:<br>JAN KOWALSKI                   |                                                                                       |
| Created Date & Time<br>15 May 2014 07:57:40   |                                                                                       |
| Beneficiary Bank Details:<br>BENEFICIARY BANK |                                                                                       |
| Creation Method:<br>TEMP_PREF                 |                                                                                       |
| Payment Details:                              |                                                                                       |

Payment Details screen displayed after clicking on one of the payments from the list.

## 4. Batch Payment Authorization/Release

To accelerate the authorization/release process for a larger number of payments, there is an option to create a batch. Individual payments shown in the batch are also available for authorization/release of individual payments. The following example shows the Batch Authorization screen, yet the explanations provided below are also valid for the Batch Release screen.

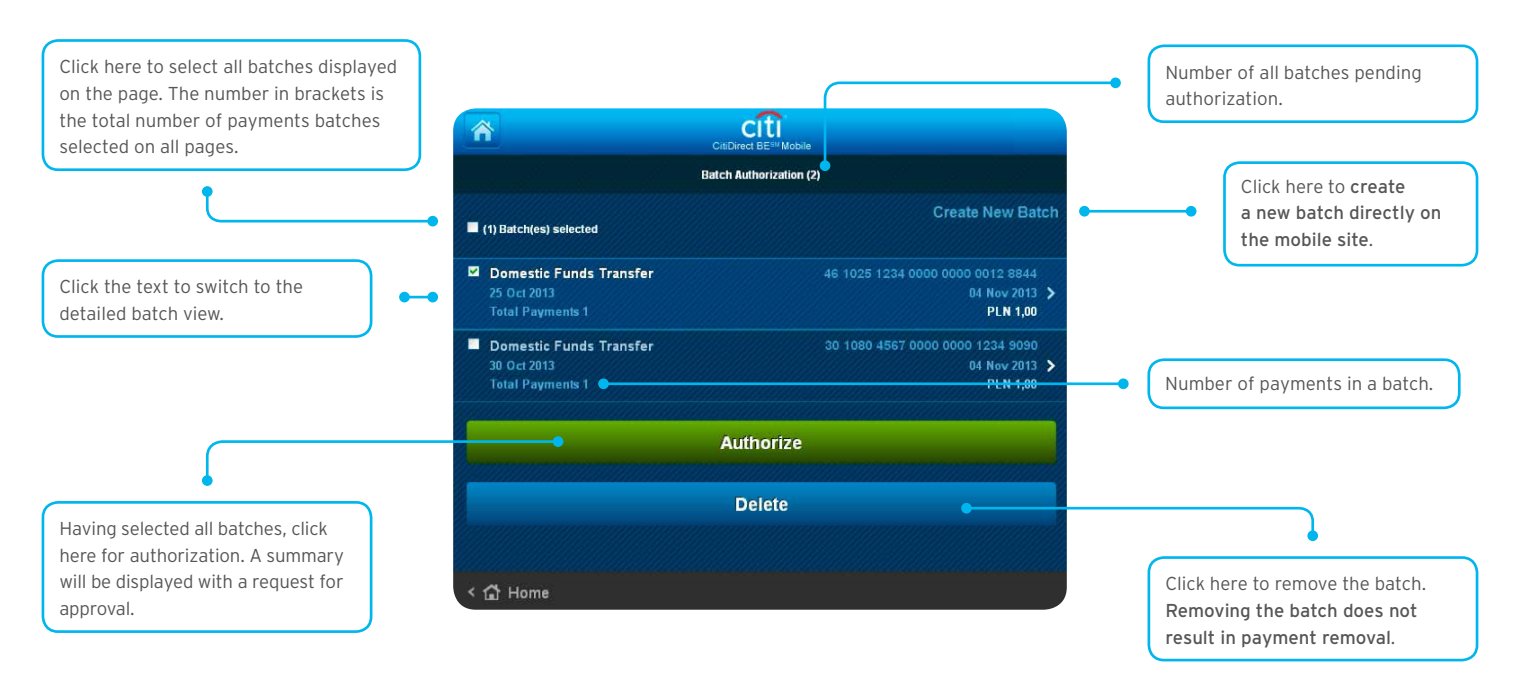

You can create a payment Batch available for authorization directly on the mobile platform, basing on chosen criteria.

|                                                                             | CHDI                                                     |                |                                                                   |
|-----------------------------------------------------------------------------|----------------------------------------------------------|----------------|-------------------------------------------------------------------|
|                                                                             | New                                                      | Batch Creation |                                                                   |
| Payments that meet all of the selected criteria will be added to the batch. | Please select criteria for Authorize Bat     File Run ID | ches           |                                                                   |
|                                                                             |                                                          | 2              |                                                                   |
|                                                                             | Account Number                                           |                |                                                                   |
|                                                                             | Payment CCY                                              |                | Click on the calendar icon and choose the date from the calendar. |
|                                                                             | Select Value Date Range<br>From                          |                |                                                                   |
|                                                                             |                                                          | <u>í</u>       | •                                                                 |
|                                                                             | 10                                                       | (iii)          | CIU                                                               |
|                                                                             |                                                          |                | C Bernstein 2015 9<br>Here has dear her her her her               |
| Having selected the criteria, click<br>here to create a batch.              | •                                                        | Submit         | 4 8 8 7 8 9 10                                                    |
|                                                                             |                                                          | Clear          | 18 19 20 21 22 23 24<br>26 26 27 29 29 30                         |
|                                                                             |                                                          |                | Contirm                                                           |
|                                                                             | < Back                                                   |                | Cancel                                                            |
|                                                                             | < 😭 Home                                                 |                |                                                                   |

### 5. Imported File Authorization

CitiDirect BE Mobile also supports authorization of a payments file already imported via the online portal. Here are the screens displayed when the "Imported File" option is selected in the "**Authorize**" section from the main menu.

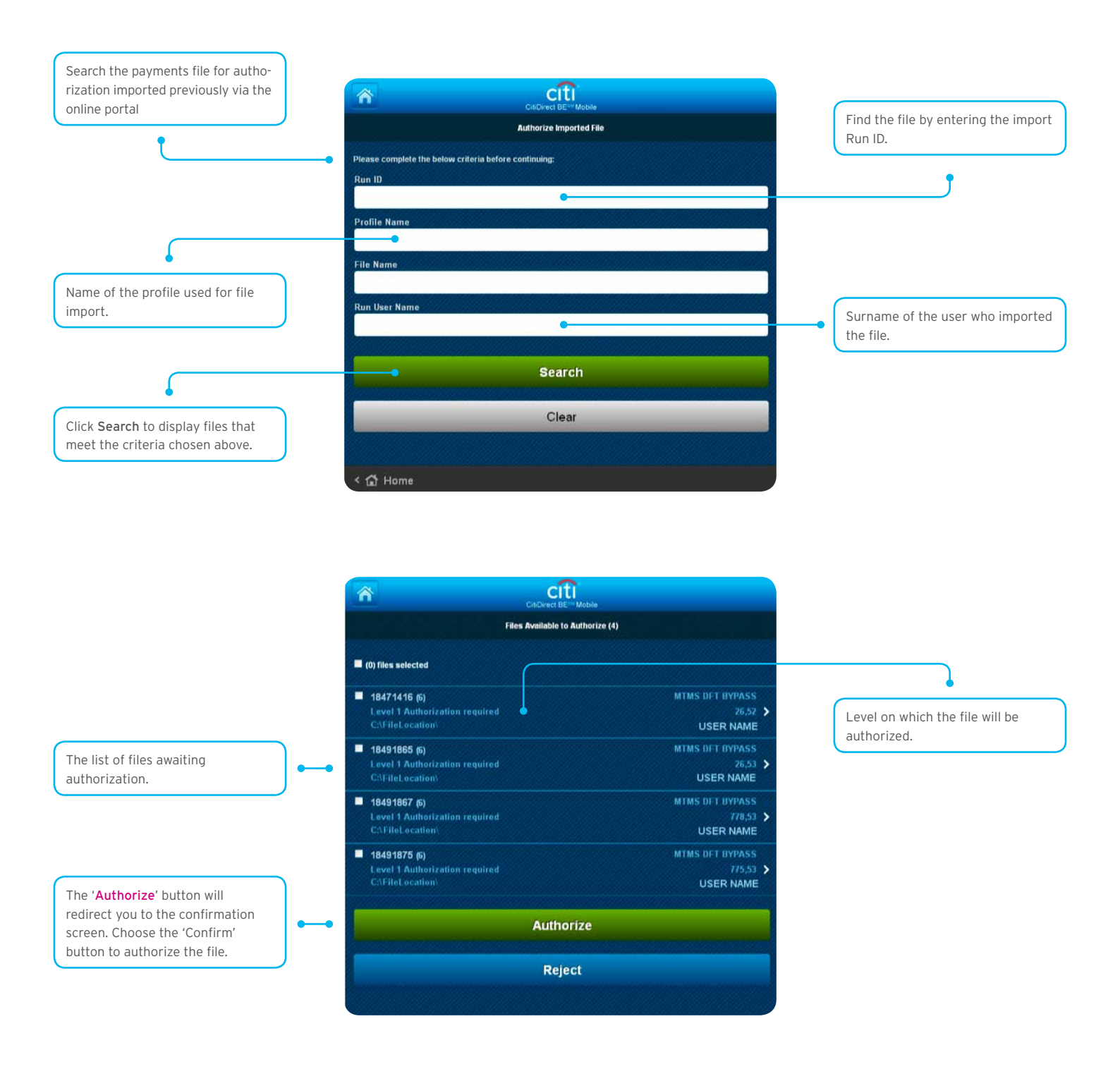

### 6. Payment Filter

A filter to display payments that meet required criteria is available under the list at the bottom of the Authorization and Release screens.

|                                                                   | Refine Worklist                         | The number in the blue rectangle                                |
|-------------------------------------------------------------------|-----------------------------------------|-----------------------------------------------------------------|
|                                                                   | Summary:                                | shows the number of payments that meet the specified criterion. |
| on the contents of the list. For<br>example, this means that if   | ✓ Payment Currency                      |                                                                 |
| all payments are in PLN, the<br>Payment Currency criterion        |                                         |                                                                 |
| will not be available. In specific<br>circumstances when the list | ✓ Payment Method                        |                                                                 |
| is not displayed.                                                 | Domestic Funds Transfer                 |                                                                 |
|                                                                   |                                         |                                                                 |
| Click here to choose a specific value date or a range of dates.   | > Debit Account Number                  | Click here to select the account to be debited.                 |
|                                                                   | Debit Account Name     Nalue Date Range |                                                                 |
|                                                                   |                                         | Usiving shapping the criteria click                             |
|                                                                   | Apply Filter •                          | here to confirm your selection.                                 |
| Reset the filter and display the full default list.               | Clear Filter                            |                                                                 |
|                                                                   |                                         |                                                                 |
|                                                                   | < 🔐 Home                                |                                                                 |

### 7. Payments Status Inquiry

To search for payments made in the system, select the 'Payment status' option in the 'Inquiries' section from the main menu. It is the equivalent of the View All tab in the My Transactions & Services menu of the online portal.

A **Payment Status** inquiry is an easy and intuitive way to search the 10 most recent payments, 10 largest recent payments, and any payments within last 18 months that meet selected criteria on the search screen.

Select **Payments Status** Inquiry in the menu - on default the "**Most Recent**" tab will be presented. A list of the 10 most recent payments from the last three days will appear. Should there be no payments meeting this criterion, a relevant message will be displayed on the screen.

| Â                                                         |                                 |                                           |
|-----------------------------------------------------------|---------------------------------|-------------------------------------------|
| Ра                                                        | yment Status Inquiry: Most Rece | nt                                        |
| Most Recent                                               | Largest                         |                                           |
| 10 Most Recent Payme                                      | ents for Past 3 Days            |                                           |
| FULL LENGHT BENEFICIAR<br>Przelew krajowy<br>Zrealizowany | Y NAME LINE 1                   | 55.42<br>13 Nov 2014<br>UATCHECKPL0       |
| FULL LENGHT BENEFICIAR<br>Przelew krajowy<br>Zrealizowany | Y NAME LINE 1                   | 12.56<br>PLN ><br>13 Nov 2014<br>UATCHECK |
|                                                           | Search for Payments             |                                           |
| < 😭 Home                                                  |                                 |                                           |

The 'Largest' tab presents the list of largest payments for the last three days.

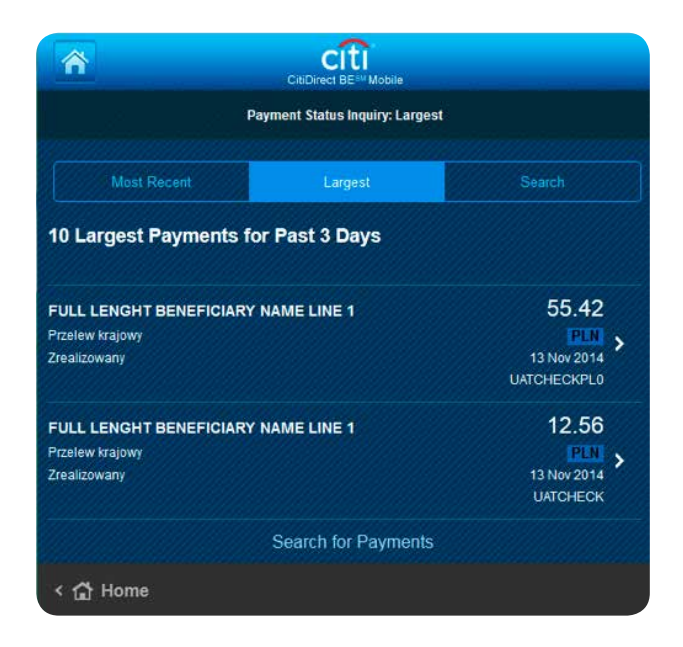

In order to find payments within the last 18 months according to defined search criteria, go to the '**Search**' tab as visible on the screen below.

|                                                                                                    | Payı                                                           | CitiDirect BE <sup>su</sup> Mobile | :h         |                                                                                               |
|----------------------------------------------------------------------------------------------------|----------------------------------------------------------------|------------------------------------|------------|-----------------------------------------------------------------------------------------------|
| Select one out of two available<br>date search criteria, i.e. payment<br>value date or payment input date.<br>Then please input a relevant date | Most Recent                                                    | Largest                            | Search     |                                                                                               |
| range.                                                                                                    | Search By                                                      |                                    | Input Date |                                                                                               |
|                                                                                                    | *Date Range (Max 90 d<br>From<br>11/5/2014<br>To<br>11/12/2014 | lays) •                            |            | Please input any date range of<br>up to <b>90 days</b> , within the last <b>18</b><br>months. |
| Click here to apply additional search criteria.                                                                                                 | > More Search Options                                          | Search                             | •          | Click here to display the list of payments that meets the above defined criteria              |
|                                                                                                    | <ul> <li>&lt; ☆ Home</li> </ul>                                | Reset                              |            | defined circent.                                                                              |

The payment details screen for any payments can be easily accessed by clicking on the appropriate row. Here is a sample payments details screen.

| CaDina C                                                                                                    | EE WODIN                                                                                                    |
|----------------------------------------------------------------------------------------------------|----------------------------------------------------------------------------------------------------|
| Payment Status In                                                                                                  | quiry: Payment Details                                                                                                    |
| Debit Account Name:<br>0501700XX XXXXXX XX<br>XXX<br>Value Data:<br>13 Nov 2014                                    | Debit Account Number:<br>00 0000 0000 0000 0000<br>0000 0000                                                                                                    |
| States:<br>Zrealizowany<br>Payment Cerrency:<br>PUN<br>Beseficiary Name:<br>FULL LENGHT BENEFICIARY<br>NAME LINE 1 | Payment Amount:<br>55.42                                                                                                    |
| Beenficiary Account Number:<br>000000000000000000000000000000000000                                                | Ordering Party Name:<br>Global Transaction<br>Services<br>Payment Method:<br>Przelew krajowy<br>Created Date & Time:<br>13 Nov 2014 03:43:10<br>Transaction Ref No:<br>UATCHECKPL0 |
| < Back                                                                                                    |                                                                                                    |

### 8. Balance Inquiry

The screen displays the information on the available account balance. What is displayed on the screen for account search criteria is related to the number of accounts to which the user has access. If the number of accounts exceeds 10, the search criteria need to be specified; if such criteria are not entered, the user will be redirected to the screen displaying a list of accounts

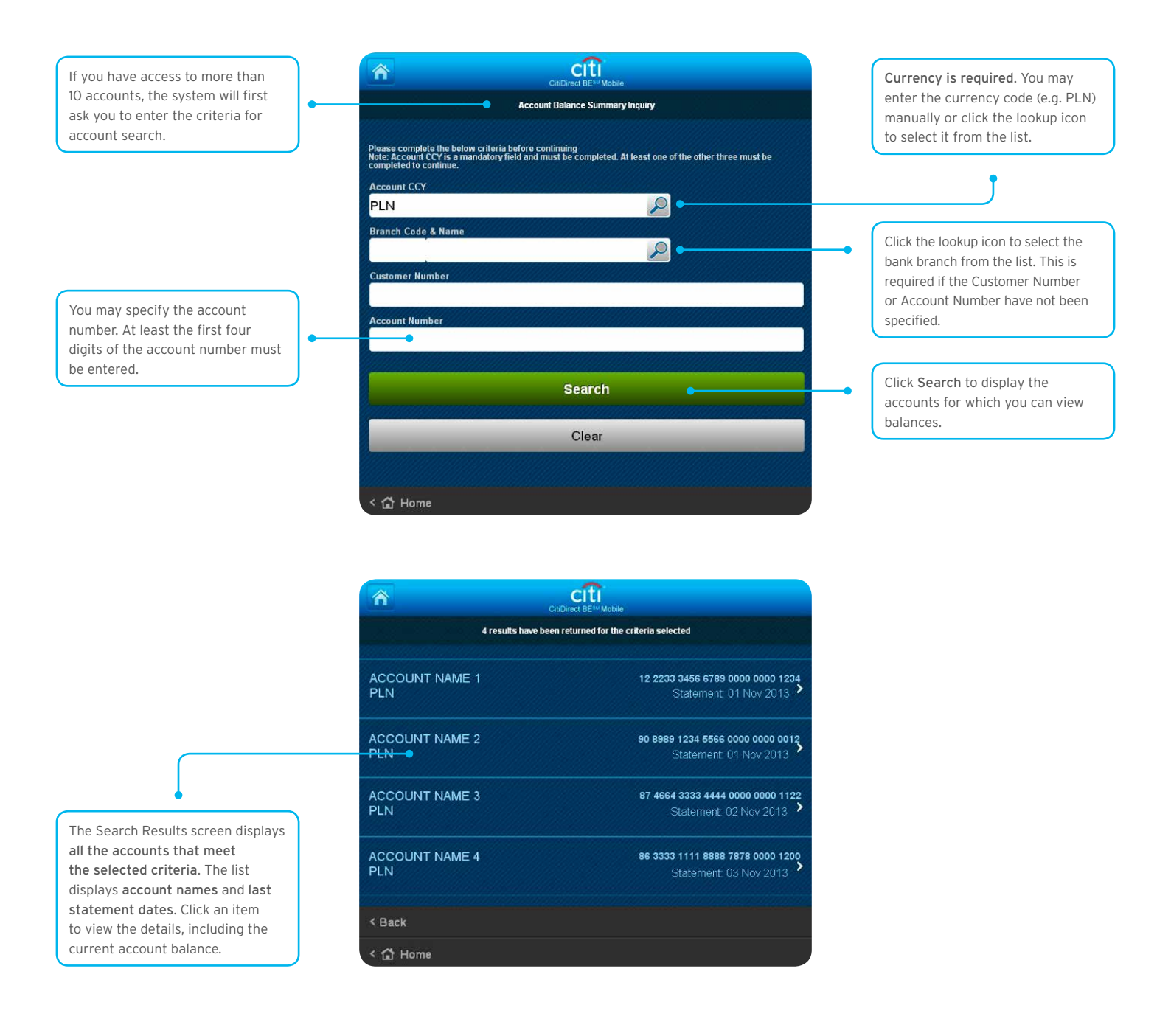

### 9. Intraday Cash Position

CitiDirect BE Mobile also allows users to view current aggregate information on the total balance of a company's accounts. Select 'Intraday Cash Position' option from the main menu.

#### The screen visible after selecting the above option will be divided into three sections:

- 1. Summary with information about total balance on all accounts (always presented in base currency of the user's profile in CitiDirect BE)
- 2. Currency selection buttons for specifying the content shown in the list below
- 3. A list of accounts grouped according to currency.

The list of visible accounts as well as the total balance is consistent with the user access for the accounts in CitiDirect BE and may be refined by applying additional information filters. These are available under 'Refine above list'.

For example, here the user is entitled to view only the accounts in EUR, GBP and USD from among all the accounts available on the Client Profile in CitiDirect BE. The base currency of this CitiDirect BE Client Profile is USD.

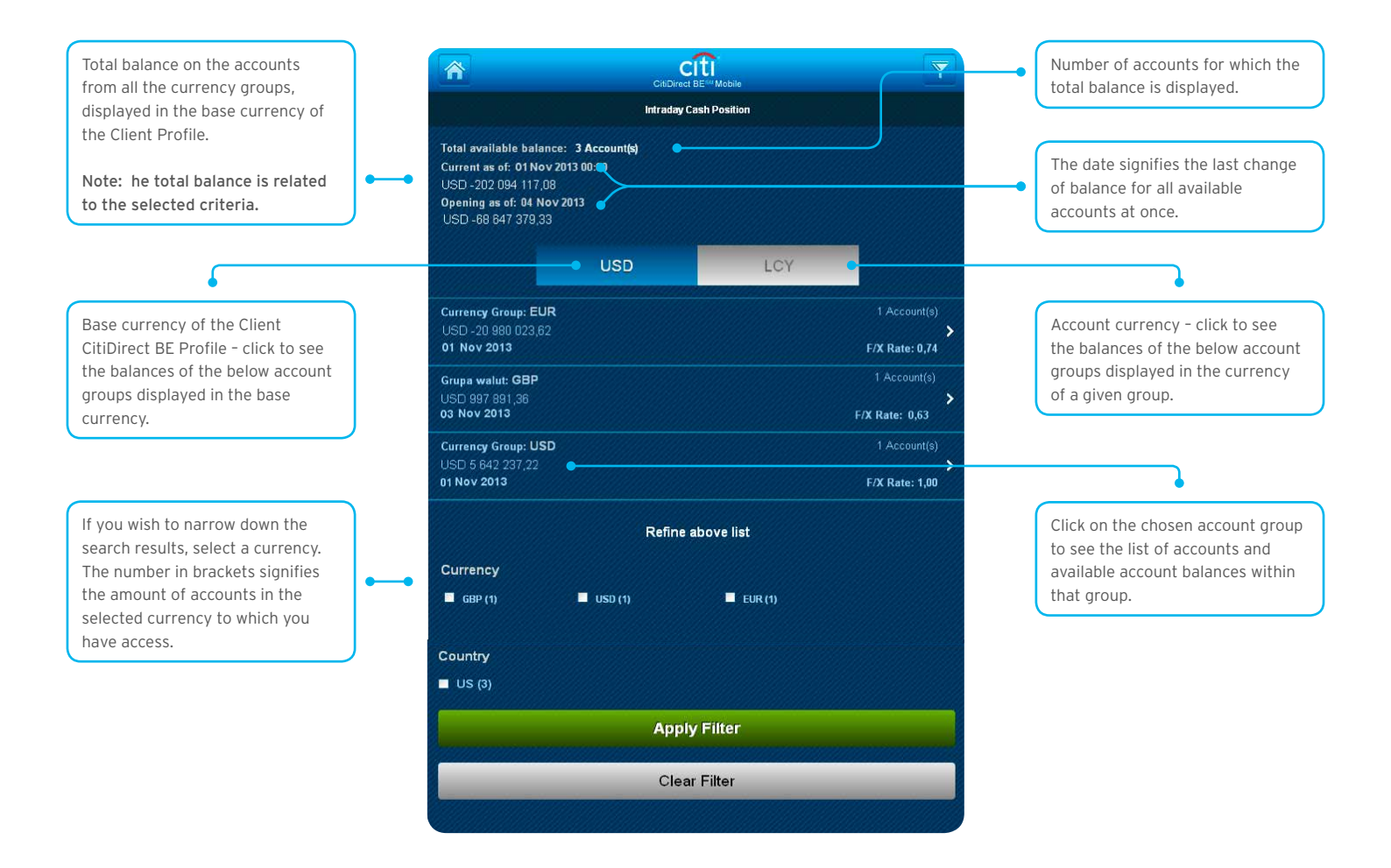

After clicking the group of accounts maintained in the same currency, the user is redirected to the screen with:

- A summary of information about the balance for the selected account group (the balance may be shown in base currency or in the currency of the chosen account group)
- A list of accounts in the chosen group.

**For example**, this user is working on a client profile with USD as the base currency and selects a group of accounts maintained in EUR. The information on total balance on such accounts can be displayed in USD or in EUR.

|                                                          | +                                                                                                    |                                  | Y                                 |     |                                                                                                    |   |
|----------------------------------------------------------|----------------------------------------------------------------------------------------------------|----------------------------------|-----------------------------------|-----|----------------------------------------------------------------------------------------------------|---|
|                                                          | (lir                                                                                                    | ntraday Cash Position - EUI      |                                   |     |                                                                                                    |   |
| Base currency on the client profile<br>in CitiDirect BE. | dan e                                                                                                    |                                  | EUR                               | • ( | Currency for the selected group of accounts.                                                                                                | ſ |
|                                                          | F/X Rate: 0,74<br>Current as of 02 Nov 2013<br>USD -20 793 987,99<br>Opening as of 05 Nov 2013<br>USD -20 971 043,74<br>Account Number:5511<br>Balance as of 02 Nov 2013<br>USD -20 793 987,99 | •                                | <u>×</u>                          |     | Click on chosen account to view<br>detailed information. On this<br>level, the account details will be<br>presented only in the currency of |   |
|                                                          |                                                                                                    | Refine above list                |                                   |     | the viewed account.                                                                                                    |   |
|                                                          | Country<br>US (1)                                                                                                    |                                  |                                   |     |                                                                                                    |   |
|                                                          |                                                                                                    | Apply Filter                     |                                   |     |                                                                                                    |   |
|                                                          |                                                                                                    | Clear Filter                     |                                   |     |                                                                                                    |   |
|                                                          | < Back                                                                                                    |                                  |                                   |     |                                                                                                    |   |
|                                                          |                                                                                                    |                                  |                                   |     |                                                                                                    |   |
|                                                          |                                                                                                    | cft                              |                                   |     |                                                                                                    |   |
|                                                          | <u>n</u>                                                                                                    | CoDirect BE <sup>14</sup> Mobile |                                   |     |                                                                                                    |   |
|                                                          | All balances accurate as at Statement Bel<br>ACCOUNT NAME                                                                                                    |                                  | 90 8989 1234 5566 0000 0000 0012  |     |                                                                                                    |   |
|                                                          | CCY EUR                                                                                                    |                                  | Statement 05 Nov 2013             |     |                                                                                                    |   |
|                                                          | opening<br>-15 457 392,01                                                                                                    |                                  | current/closing<br>-15 326 887,29 | •   |                                                                                                    |   |

-15 326 887,29

opening -15 457 392,01

< Back < 🔂 Home

### 10. Client Linkage

After logging in to the mobile platform, the Client Linkage option enables switching to another client profile in CitiDirect BE. **This function is available only for the users who use more than one CitiDirect BE Profile**.

After switching to another profile, the functionality available to the user shall be consistent with the **user access on the selected**, **currently viewed profile**.

Linkage between client profiles is possible only for those profiles for which the user has assigned mobile access.

|                                 | citi                                                                                        |   | •                                                                                               |
|---------------------------------|---------------------------------------------------------------------------------------------|---|-------------------------------------------------------------------------------------------------|
|                                 | CdDAvect BE <sup>W</sup> Mobile<br>Welcome USER NAME                                        |   |                                                                                                 |
|                                 | 0 Failed Login since Last Login Date<br>11-05-2013 15:16:57                                 |   |                                                                                                 |
|                                 | Initiate Payment                                                                            |   |                                                                                                 |
|                                 | Authorize Payments 6                                                                        |   | Click on the icon in the upper                                                                  |
|                                 | Authorize Batch Payment                                                                     |   | if you wish to switch to another                                                                |
|                                 | Release Payments 832                                                                        |   | CitiDirect BE profile.                                                                          |
|                                 | Release Batch Payment                                                                       | > | This functionality is available to<br>the users who use more than one<br>CitiDirect BE profile. |
|                                 | Authorize Imported File                                                                     |   |                                                                                                 |
|                                 | Intraday Cash Position                                                                      |   | •                                                                                               |
|                                 | Balance inquiry                                                                             |   |                                                                                                 |
|                                 | Transaction Inquiry                                                                         |   |                                                                                                 |
|                                 | Logout                                                                                      |   |                                                                                                 |
|                                 |                                                                                             |   |                                                                                                 |
|                                 | Gettings                                                                                    | ~ |                                                                                                 |
|                                 | cíti                                                                                        |   |                                                                                                 |
|                                 | CaDirect BE** Mobile Please confirm you would like to change to one of the below client(s). |   |                                                                                                 |
|                                 | PROFILE 1                                                                                   |   |                                                                                                 |
|                                 | PROFILE 2                                                                                   |   |                                                                                                 |
| Choose a profile from the list. | PROFILE 3                                                                                   | , | -                                                                                               |
|                                 |                                                                                             |   |                                                                                                 |
|                                 | Cancel                                                                                      |   |                                                                                                 |

### 11. SMS and Email Notifications

To begin receiving SMS and/or email notifications it is necessary to select these options on the 'CitiDirect BE - Mobile Notifications' request form and specify your preferred options of delivering such notifications and to send the completed form to the Bank.

If the SMS notifications option was selected on the request form, once the service is set up you will receive an SMS with:

- Confirmation that that access has been granted
- Your personal identification number (PIN).

Next, you should log into CitiDirect BE at https://portal.citidirect.com and confirm the activation of SMS notifications with the PIN code you received.

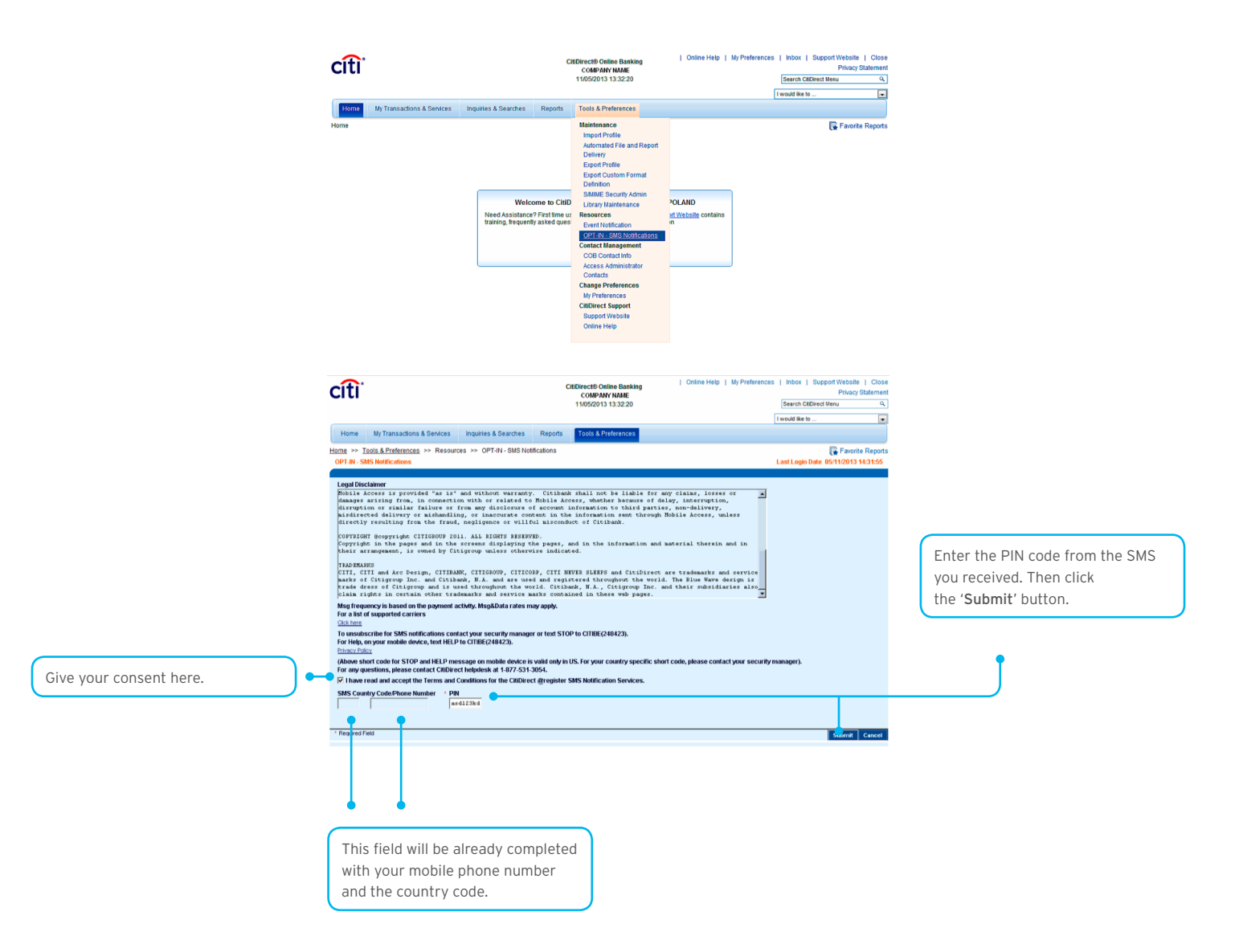

After you click 'Submit', the following message will appear. Click 'OK' to confirm.

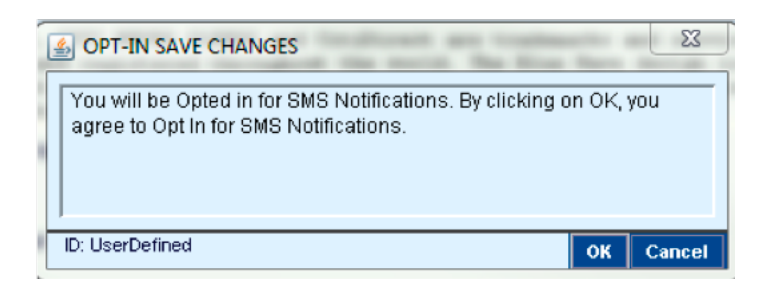

#### Press 'OK'.

#### SMS and email notifications are sent for:

- Payments awaiting authorization or release
- Imported files awaiting authorization.

#### Default configuration of notifications:

- Maximum of ten SMS a day
- Sent for payments for a minimum of 50 000 currency units (this amount restriction does not apply to the import run authorization type).

In order to change the default settings, please contact the CitiDirect BE Helpdesk.

### Unsubscribe from the service

You may unsubscribe from receiving SMS notifications by logging into CitiDirect BE and selecting the option shown below.

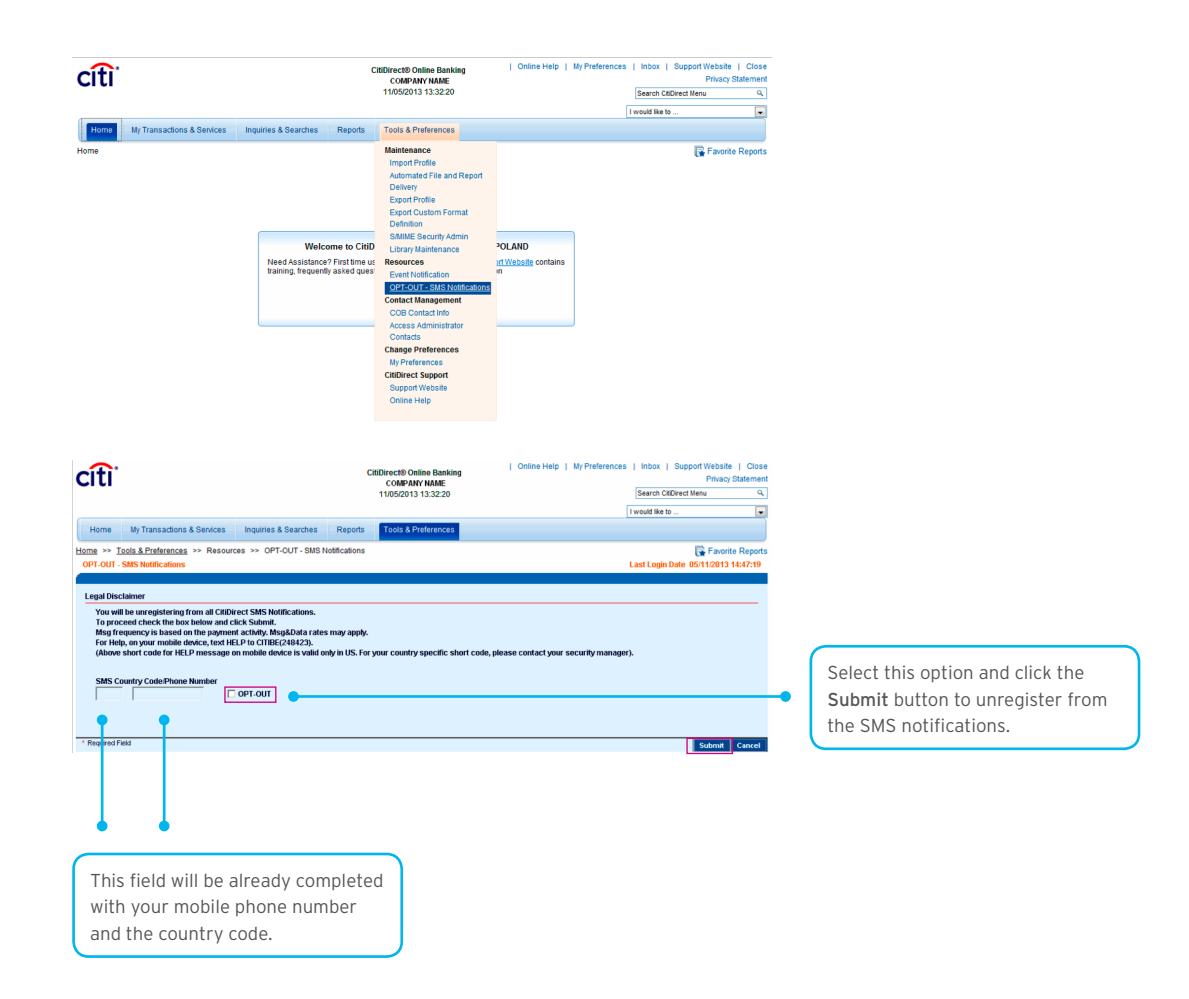

After you click 'Submit' the following message will appear. Click 'OK' to confirm.

| OPT-OUT SAVE CHANGES                                                                                      |
|----------------------------------------------------------------------------------------------------|
| You will be Opted out of SMS Notifications. By clicking on OK, you agree to Opt Out of SMS Notifications. |
| D: UserDefined OK Cancel                                                                                  |

Click "OK" opt out from receiving SMS notifications, activating the service again will require sending a written instruction to the Bank.

www.citihandlowy.pl Bank Handlowy w Warszawie S.A.

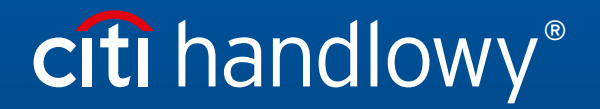

Citi and Citi Handlowy are registered trademarks of Citigroup Inc., used under license. Citigroup Inc. and its subsidiaries are also entitled to rights to certain other trademarks contained herein. Bank Handlowy w Warszawie S.A. with its registered office in Warsaw at ul. Senatorska 16, 00-923 Warszawa, entered in the Register of Entrepreneurs of the National Court Register by the District Court for the capital city of Warsaw in Warsaw, 12th Commercial Division of the National Court Register, under KRS No. 000 000 1538; NIP 526-030-02-91; the share capital is PLN 522,638,400, fully paid-up.